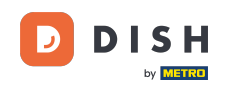

i

Dobro došli na nadzornu ploču DISH rezervacije . U ovom vodiču pokazat ćemo vam kako pregledati i objaviti povratne informacije svojih gostiju.

| <b>DISH</b> RESERVATION   |                                                                                                    | <b>*</b> * | Test Bistro Trainir  | 마의 ⓒ │ 북북 ㆍ ••                  |
|---------------------------|----------------------------------------------------------------------------------------------------|------------|----------------------|---------------------------------|
| Reservations              | Have a walk-in customer? Received a reservation request over phone / email? Don't forget to add reservation book! | it to your | WALK-IN AI           | DD RESERVATION                  |
| Ħ Table plan              |                                                                                                    |            |                      |                                 |
| 🎢 Menu                    | Tue, 3 Oct - Tue, 3 Oct All service                                                                               | es         |                      | ~                               |
| 🐣 Guests                  | There is <b>1</b> active limit configured for the selected time period                                            |            |                      | Show more 🗸                     |
| 🙂 Feedback                |                                                                                                    |            |                      |                                 |
| 🗠 Reports                 | ○ All ○ Completed                                                                                                 |            | <b>0 😤</b> 0         | <b>H</b> 0/37                   |
| 🔹 Settings 👻              |                                                                                                    |            |                      |                                 |
|                           | No reservations available                                                                                         |            |                      |                                 |
| Too many guests in house? | Print                                                                                                    |            |                      | 8                               |
|                           | Designed by Hospitality Digital GmbH. All rights reserved.                                                        | FAQ   Ter  | rms of use   Imprint | Data privacy   Privacy Settings |

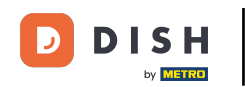

## Prvo idite na Povratne informacije na izborniku s vaše lijeve strane.

| <b>DISH</b> RESERVATION                                |                                                                                                    | ¢°  | Test Bis     | tro Trainir | ng 🕤          | ** *       |         |
|--------------------------------------------------------|----------------------------------------------------------------------------------------------------|-----|--------------|-------------|---------------|------------|---------|
| Reservations                                           | Have a walk-in customer? Received a reservation request over phone / email? Don't forget to add it to your reservation book! | r   | WALK-II      |             | DD RESERVA    |            |         |
| 🛏 Table plan                                           |                                                                                                    |     |              |             |               |            |         |
| 🎢 Menu                                                 | Tue, 3 Oct - Tue, 3 Oct                                                                                                    |     |              |             |               | ~          |         |
| 🛎 Guests                                               | There is <b>1</b> active limit configured for the selected time period                                                       |     |              |             | Show          | more 🗸     |         |
| Seedback                                               |                                                                                                    |     |              |             |               |            |         |
| 🗠 Reports                                              | ○ All ○ Completed                                                                                                    |     | 0 🔄          | <b>#</b> 0  | <b>H</b> 0/37 |            |         |
| 🏟 Settings 👻                                           |                                                                                                    |     |              |             |               |            |         |
|                                                        | No reservations available                                                                                                    |     |              |             |               |            |         |
|                                                        | Print                                                                                                    |     |              |             |               | 6          |         |
| Too many guests in house?<br>Pause online reservations | Designed by Hospitality Digital GmbH. All rights reserved.                                                                   | FAQ | Terms of use | Imprint     | Data privacy  | Privacy Se | ettings |

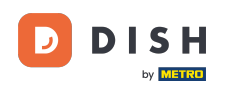

i

Sada ste na pregledu povratnih informacija svojih gostiju . Ovdje možete pogledati i objaviti povratne informacije gostiju na web stranici ustanove.

| DISH RESERVATION                                       |                                                                                         |                                        |                                        |                                                                           |                                                                                                    |                                          | Liebe Gäste, Wir renovieren für Sie. | <u> </u> | • |
|--------------------------------------------------------|-----------------------------------------------------------------------------------------|----------------------------------------|----------------------------------------|---------------------------------------------------------------------------|----------------------------------------------------------------------------------------------------|------------------------------------------|--------------------------------------|----------|---|
| Reservations                                           | One day after their visit, yo<br>reservation and only your<br>your Internet Presence wo | our guest<br>guests ca<br>ebsite. If v | s receive a<br>an provide<br>ou want t | an email / SMS asking<br>: it. Your guests may c<br>o publish feedback or | them to give feedback about their dining experience. Feedback is limited to hoose to provide their feedback anonymously. You can choose to publish an o your own website, you can find instructions here. | one response per<br>d display reviews on |                                      |          |   |
| 🆞 Menu                                                 | Feedback Date 🚛                                                                         | Food                                   | Service                                | Customer                                                                  | Comments                                                                                                    |                                          |                                      |          |   |
| 🛎 Guests                                               | 04/06/2020                                                                              | 5 🕁                                    | 5 🕁                                    |                                                                           |                                                                                                    | Publish                                  |                                      |          |   |
| edback                                                 | 17/03/2020                                                                              | 5 ☆                                    | 4 ☆                                    |                                                                           |                                                                                                    | Dublish                                  |                                      |          |   |
| 🗠 Reports                                              |                                                                                         |                                        |                                        |                                                                           |                                                                                                    | Publish                                  |                                      |          |   |
| 🌣 Settings 👻                                           | 15/03/2020                                                                              | 4 🕁                                    | 5 🕁                                    |                                                                           | Wie immer TOP!                                                                                                    | Publish                                  |                                      |          |   |
| ⑦ Help                                                 | 13/03/2020                                                                              | 5 ☆                                    | 5 公                                    |                                                                           |                                                                                                    | Publish                                  |                                      |          |   |
|                                                        | 09/03/2020                                                                              | 5 公                                    | 5 🕁                                    |                                                                           | Unser Gast aus Atlanta (USA) war sehr beglückt über den Abend und<br>damit wir auch. Bewirtung und Ambiente waren sehr stimmig.<br>Großes Lob auch für das Team.                                          | Publish                                  |                                      |          |   |
|                                                        | 09/03/2020                                                                              | 5 ☆                                    | 5 公                                    |                                                                           |                                                                                                    |                                          |                                      |          |   |
|                                                        | 07/03/2020                                                                              | 5 🕁                                    | 5 🕁                                    |                                                                           | Sejr gut                                                                                                    | Publish                                  |                                      |          |   |
|                                                        | 05/03/2020                                                                              | 5 ☆                                    | 5 🕁                                    |                                                                           | Ich komme immer wieder gerne ins Nuovo Mario! Danke für den tollen Service und das köstliche Essen!                                                                                                    | Unpublish                                |                                      |          |   |
|                                                        | 26/02/2020                                                                              | 5 ☆                                    | 5 🕁                                    |                                                                           |                                                                                                    |                                          |                                      |          |   |
|                                                        | 25/02/2020                                                                              | 5 公                                    | 5 公                                    |                                                                           | Alles super Essen gut Service gut Ein gelungener Abend                                                                                                    | Publish                                  |                                      |          |   |
|                                                        | 24/02/2020                                                                              | 5 公                                    | 5 公                                    |                                                                           | Excellent!                                                                                                    |                                          |                                      |          |   |
|                                                        | 21/02/2020                                                                              | 5 ☆                                    | 5 公                                    |                                                                           | Alles top incl. Weinkarte                                                                                                    |                                          |                                      |          |   |
|                                                        | 16/02/2020                                                                              | 5 🕁                                    | 5 🕁                                    |                                                                           |                                                                                                    | Publish                                  |                                      |          |   |
| Too many guests in house?<br>Pause online reservations | 11/02/2020                                                                              | 5 ☆                                    | 4 🟠                                    |                                                                           | Exzellentes Essen, angenehme Atmosphäre, aufmerksame und unaufdringliche Bewirtung - das, was man angesichts der durchaus hohen Preise erwarten darf.                                                     | Publish                                  |                                      |          |   |
|                                                        | 10/02/2020                                                                              | ⊏ «∕~                                  | <b>- ^</b>                             |                                                                           |                                                                                                    |                                          |                                      |          |   |

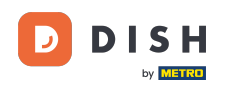

## 2a objavu povratne informacije gosta kliknite na objavi .

| <b>DISH</b> RESERVATION                                |                                                                                       |                                        |                                           |                                                                   |                                                                                                    | Liebe Gäste, Wir renovieren für Sie. | <u> </u> |  |
|--------------------------------------------------------|---------------------------------------------------------------------------------------|----------------------------------------|-------------------------------------------|-------------------------------------------------------------------|----------------------------------------------------------------------------------------------------|--------------------------------------|----------|--|
| Reservations                                           | One day after their visit, y<br>reservation and only your<br>your Internet Presence w | our guest<br>guests ca<br>ebsite. If y | ts receive a<br>an provide<br>you want te | an email / SMS askin<br>it. Your guests may<br>o publish feedback | g them to give feedback about their dining experience. Feedback is limited to one response per<br>choose to provide their feedback anonymously. You can choose to publish and display reviews c<br>on your own website, you can find instructions <u>here</u> . | n                                    |          |  |
| 🎁 Menu                                                 | Feedback Date 🖡                                                                       | Food                                   | Service                                   | Customer                                                          | Comments                                                                                                    |                                      |          |  |
| 📇 Guests                                               | 04/06/2020                                                                            | 5 公                                    | 5 公                                       |                                                                   | Publish                                                                                                    |                                      |          |  |
| ④ Feedback                                             | 17/03/2020                                                                            | 5 ☆                                    | 4 ☆                                       |                                                                   | Publish                                                                                                    |                                      |          |  |
| 🗠 Reports                                              |                                                                                       |                                        |                                           |                                                                   | Publish                                                                                                    |                                      |          |  |
| 🌣 Settings 🗸                                           | 15/03/2020                                                                            | 4 🕁                                    | 5 🕁                                       |                                                                   | Wie immer TOP! Publish                                                                                                    |                                      |          |  |
| ⑦ Help                                                 | 13/03/2020                                                                            | 5 🕁                                    | 5 🕁                                       |                                                                   | Publish                                                                                                    |                                      |          |  |
|                                                        | 09/03/2020                                                                            | 5 🕁                                    | 5 🕁                                       |                                                                   | Unser Gast aus Atlanta (USA) war sehr beglückt über den Abend und damit wir auch. Bewirtung und Ambiente waren sehr stimmig. Großes Lob auch für das Team.                                                                                                    |                                      |          |  |
|                                                        | 09/03/2020                                                                            | 5 ☆                                    | 5 🕁                                       |                                                                   |                                                                                                    |                                      |          |  |
|                                                        | 07/03/2020                                                                            | 5 公                                    | 5 🕁                                       |                                                                   | Sejr gut Publish                                                                                                    |                                      |          |  |
|                                                        | 05/03/2020                                                                            | 5 公                                    | 5 公                                       |                                                                   | Ich komme immer wieder gerne ins Nuovo Mario! Danke für den Unpublish                                                                                                    |                                      |          |  |
|                                                        | 26/02/2020                                                                            | 5 公                                    | 5 公                                       |                                                                   |                                                                                                    |                                      |          |  |
|                                                        | 25/02/2020                                                                            | 5 ☆                                    | 5 🕁                                       |                                                                   | Alles super Essen gut Service gut Ein gelungener Abend Publish                                                                                                    |                                      |          |  |
|                                                        | 24/02/2020                                                                            | 5 公                                    | 5 公                                       |                                                                   | Excellent!                                                                                                    |                                      |          |  |
|                                                        | 21/02/2020                                                                            | 5 ☆                                    | 5 公                                       |                                                                   | Alles top incl. Weinkarte                                                                                                    |                                      |          |  |
|                                                        | 16/02/2020                                                                            | 5 公                                    | 5 🕁                                       |                                                                   | Publish                                                                                                    |                                      |          |  |
| Too many guests in house?<br>Pause online reservations | 11/02/2020                                                                            | 5 ☆                                    | 4 ☆                                       |                                                                   | Exzellentes Essen, angenehme Atmosphäre, aufmerksame und unaufdringliche Bewirtung - das, was man angesichts der durchaus hohen Preise erwarten darf.                                                                                                    |                                      |          |  |
|                                                        | 10/02/2020                                                                            | ⊏ «∕~                                  | ⊏ «∕~                                     |                                                                   |                                                                                                    |                                      |          |  |

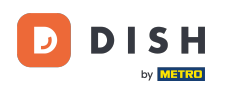

i

To je to. Završili ste vodič i sada znate kako pregledati i objaviti povratne informacije svojih gostiju.

| DISH RESERVATION                                       |                                                                                       |                                          |                                       |                                                                      |                                                                                                    | Liebe Gäste, Wir renovieren für Sie. | <u> </u> | 6 |
|--------------------------------------------------------|---------------------------------------------------------------------------------------|------------------------------------------|---------------------------------------|----------------------------------------------------------------------|----------------------------------------------------------------------------------------------------|--------------------------------------|----------|---|
| Reservations                                           | One day after their visit, y<br>reservation and only your<br>your Internet Presence w | our guests<br>guests ca<br>ebsite. If ye | s receive a<br>n provide<br>ou want t | an email / SMS asking<br>it. Your guests may<br>o publish feedback o | g them to give feedback about their dining experience. Feedback is limited to one response per<br>choose to provide their feedback anonymously. You can choose to publish and display reviews on<br>n your own website, you can find instructions <u>here</u> . |                                      |          |   |
| 🆞 Menu                                                 | Feedback Date 🖡                                                                       | Food                                     | Service                               | Customer                                                             | Comments                                                                                                    |                                      |          |   |
| 🛎 Guests                                               | 04/06/2020                                                                            | 5 🕁                                      | 5 公                                   |                                                                      | Publish                                                                                                    |                                      |          |   |
| Feedback                                               | 17/03/2020                                                                            | 5 🏠                                      | 4 🏠                                   |                                                                      |                                                                                                    |                                      |          |   |
| 🗠 Reports                                              |                                                                                       |                                          |                                       |                                                                      | Publish                                                                                                    |                                      |          |   |
| 🌣 Settings 👻                                           | 15/03/2020                                                                            | 4 🕁                                      | 5 ☆                                   |                                                                      | Wie immer TOP! Publish                                                                                                    |                                      |          |   |
| ⑦ Help                                                 | 13/03/2020                                                                            | 5 ☆                                      | 5 公                                   |                                                                      | Publish                                                                                                    |                                      |          |   |
|                                                        | 09/03/2020                                                                            | 5 ☆                                      | 5 🏠                                   |                                                                      | Unser Gast aus Atlanta (USA) war sehr beglückt über den Abend und damit wir auch. Bewirtung und Ambiente waren sehr stimmig. Großes Lob auch für das Team.                                                                                                    |                                      |          |   |
|                                                        | 09/03/2020                                                                            | 5 🕁                                      | 5 公                                   |                                                                      |                                                                                                    |                                      |          |   |
|                                                        | 07/03/2020                                                                            | 5 ☆                                      | 5 公                                   |                                                                      | Sejr gut Publish                                                                                                    |                                      |          |   |
|                                                        | 05/03/2020                                                                            | 5 ☆                                      | 5 公                                   |                                                                      | Ich komme immer wieder gerne ins Nuovo Mario! Danke für den Unpublish Unpublish                                                                                                    |                                      |          |   |
|                                                        | 26/02/2020                                                                            | 5 公                                      | 5 公                                   |                                                                      |                                                                                                    |                                      |          |   |
|                                                        | 25/02/2020                                                                            | 5 ☆                                      | 5 ☆                                   |                                                                      | Alles super Essen gut Service gut Ein gelungener Abend Publish                                                                                                    |                                      |          |   |
|                                                        | 24/02/2020                                                                            | 5 公                                      | 5 公                                   |                                                                      | Excellent!                                                                                                    |                                      |          |   |
|                                                        | 21/02/2020                                                                            | 5 ☆                                      | 5 ☆                                   |                                                                      | Alles top incl. Weinkarte                                                                                                    |                                      |          |   |
|                                                        | 16/02/2020                                                                            | 5 ☆                                      | 5 公                                   |                                                                      | Publish                                                                                                    |                                      |          |   |
| Too many guests in house?<br>Pause online reservations | 11/02/2020                                                                            | 5 ☆                                      | 4 ☆                                   |                                                                      | Exzellentes Essen, angenehme Atmosphäre, aufmerksame und unaufdringliche Bewirtung - das, was man angesichts der durchaus hohen Preise erwarten darf.                                                                                                    |                                      |          |   |
|                                                        | 10/02/2020                                                                            | ⊏ ∿                                      | ∟ د                                   |                                                                      |                                                                                                    |                                      |          |   |

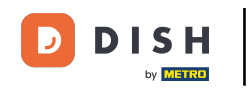

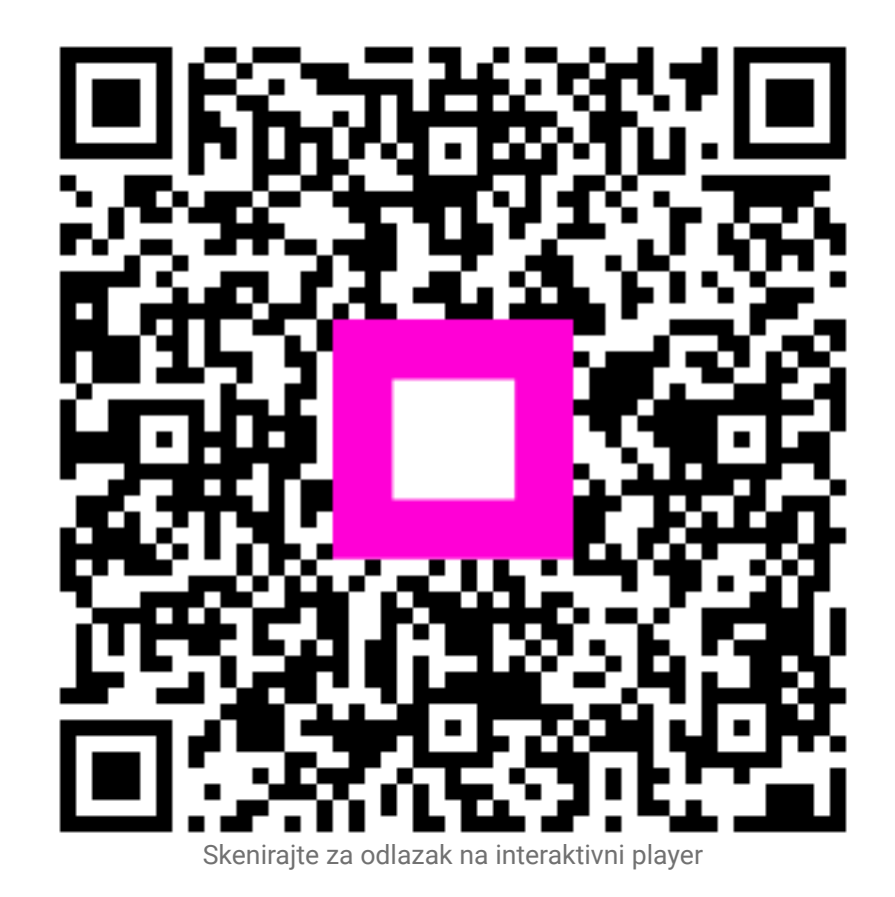